## Anleitung Anlegen einer Untergruppe

| Nr. | Schrittbeschreibung                                                                                                    | Bild                                                                                                    |
|-----|----------------------------------------------------------------------------------------------------|----------------------------------------------------------------------------------------------------|
| 1   | Logge dich in deinem STADTRADELN Be-<br>reich mit deinen Anmeldedaten (Benutzer-<br>name oder E-Mail und Passwort) ein | Deer STADTRADELN     Amein STADTRADELN                                                                                                    |
| 2   | Wähle im Navigationsbereich auf der linken<br>Seite "Mein Team"                                                        | Dein Benutzername<br>E Logout<br>Übersicht<br>Mein km-Buch<br>Mein RADar!<br>Seite meiner Kommune<br>Seite meiner Kommune<br>Seite meiner Kommune<br>FAQ                                                                                                    |
| 3   | Auf der Teamseite den Reiter "Team grün-<br>den oder vergrößern" → Neues Unterteam<br>gründen                          | Team gründen oder vergrößem<br>Neues Team gründen<br>Neues Unterteam gründen<br>Team-Einladungslink kopieren<br>STADTRADELN per E-Mail empfehler                                                                                                    |
| 4   | Unterteamname vergeben (Empfehlung:<br>Geschlossene Gruppe inaktiv, Teamchat ak-<br>tiv) → Unterteam gründen           | Unterteam gründen     Korrunune*:   Lauptteam*:   DV Sektion Heibronn   Hauptteam*:   DV Sektion Heibronn   Huterteamname*:   dein Teamname   Korrunune*:   dein Teamname   Korrunune*:   dein Teamname   Team:   Team:   Team:-Chat aktiv:     Abbrechen      Unterteam gründen |
| 5   | Werbung machen                                                                                                    |                                                                                                    |